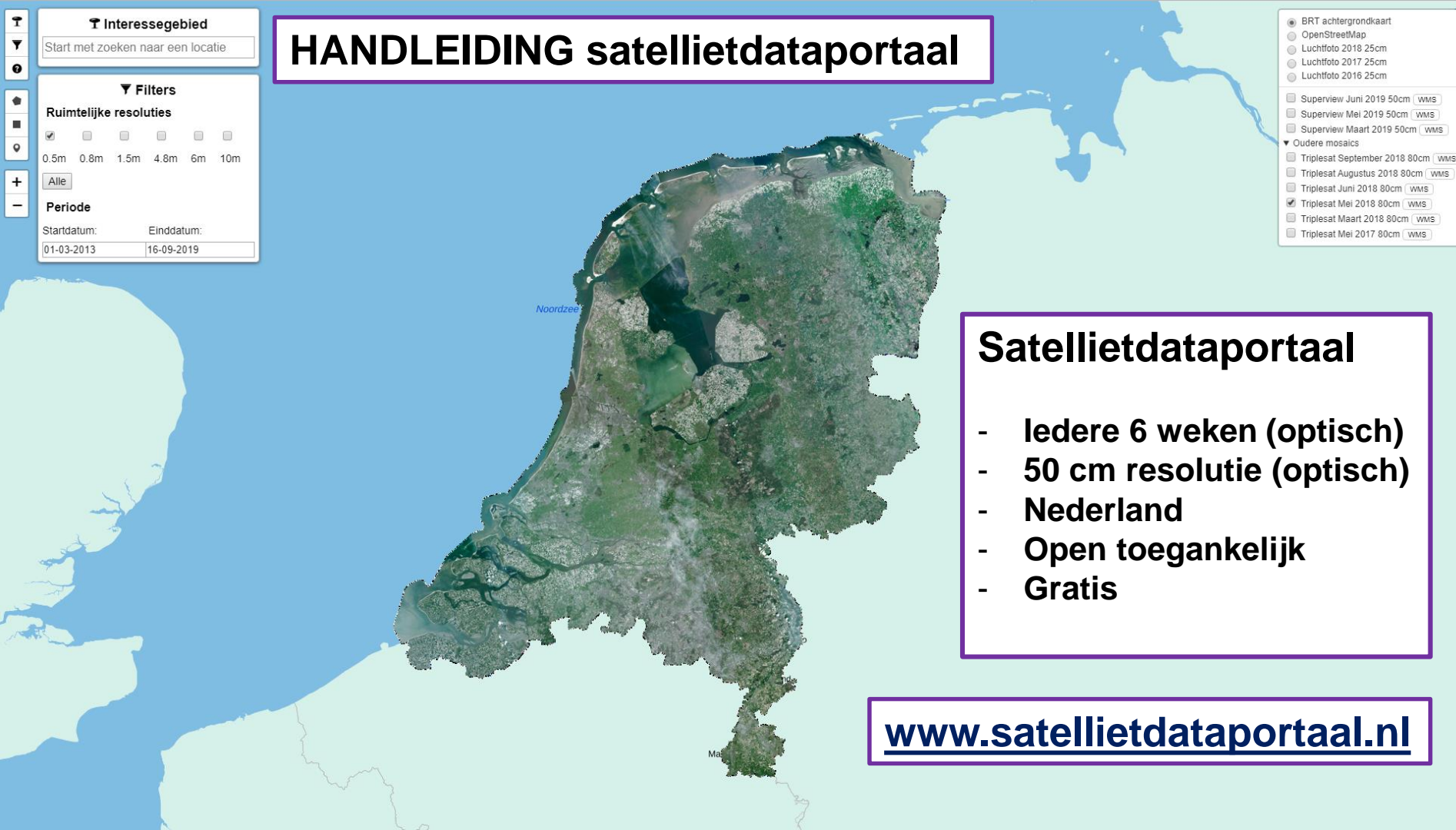

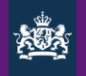

## Satellietdataportaal: "basis" functionaliteiten

- Viewer: alleen optische beelden (geen radar)
- Mozaïeken (samengevoegde beelden) / achtergrondkaarten selecteren
- Beelden zoeken en selecteren op basis van:
  - Locatie
  - Opnameperiode
  - Ruimtelijke resolutie
- Beelden vergelijken
- Web Mapping Service (WMS) om beelden in eigen GIS-omgeving te laden

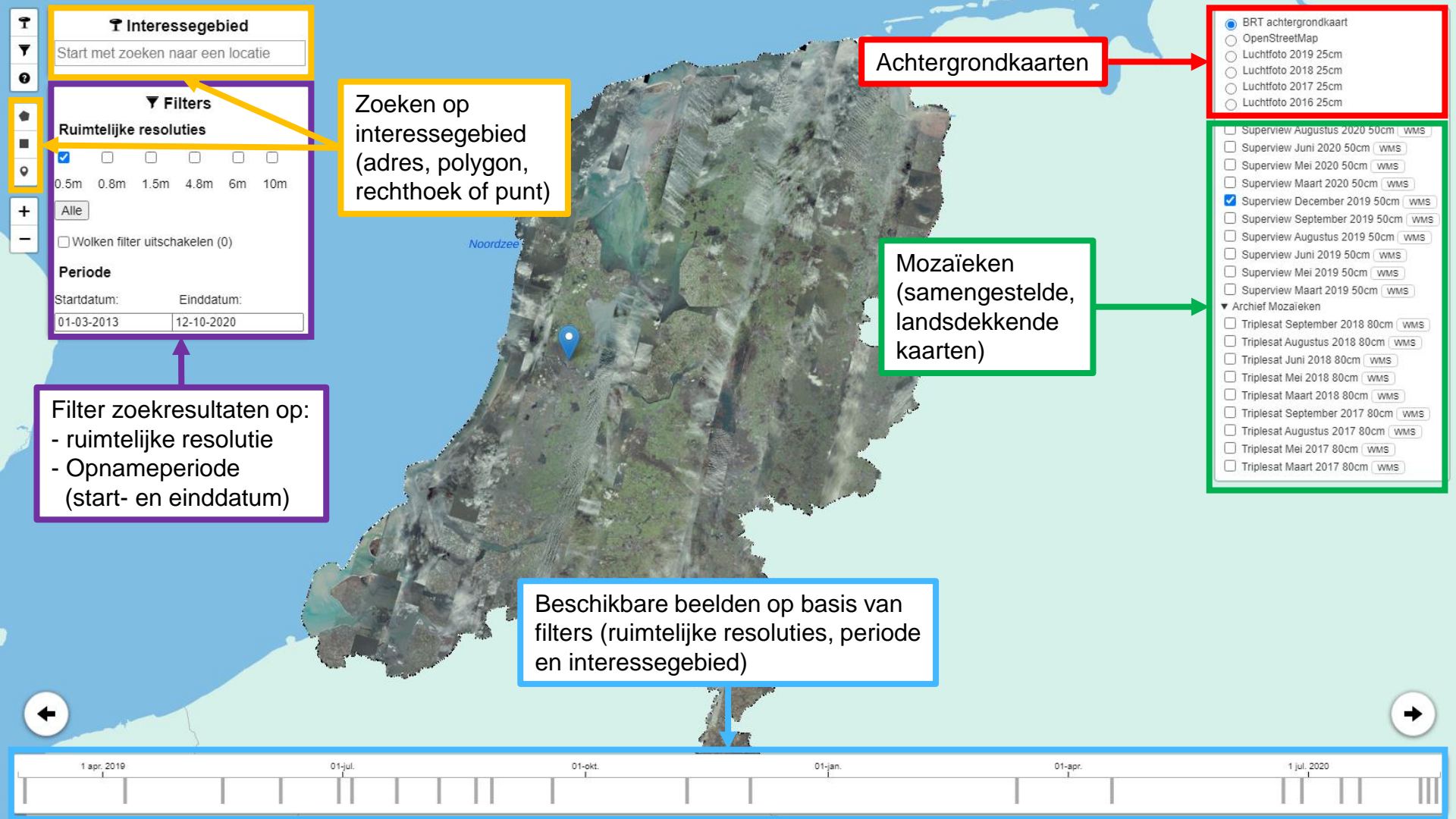

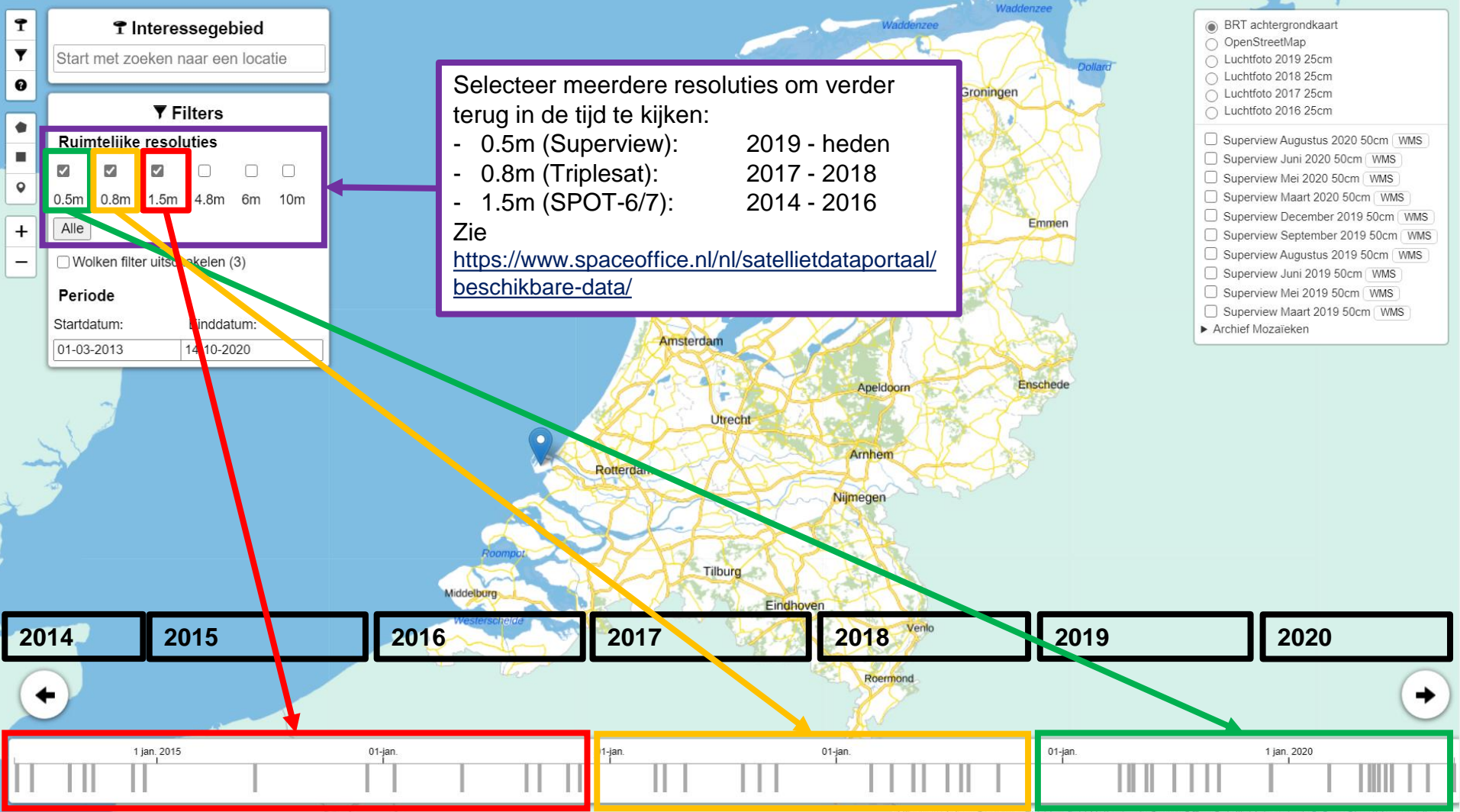

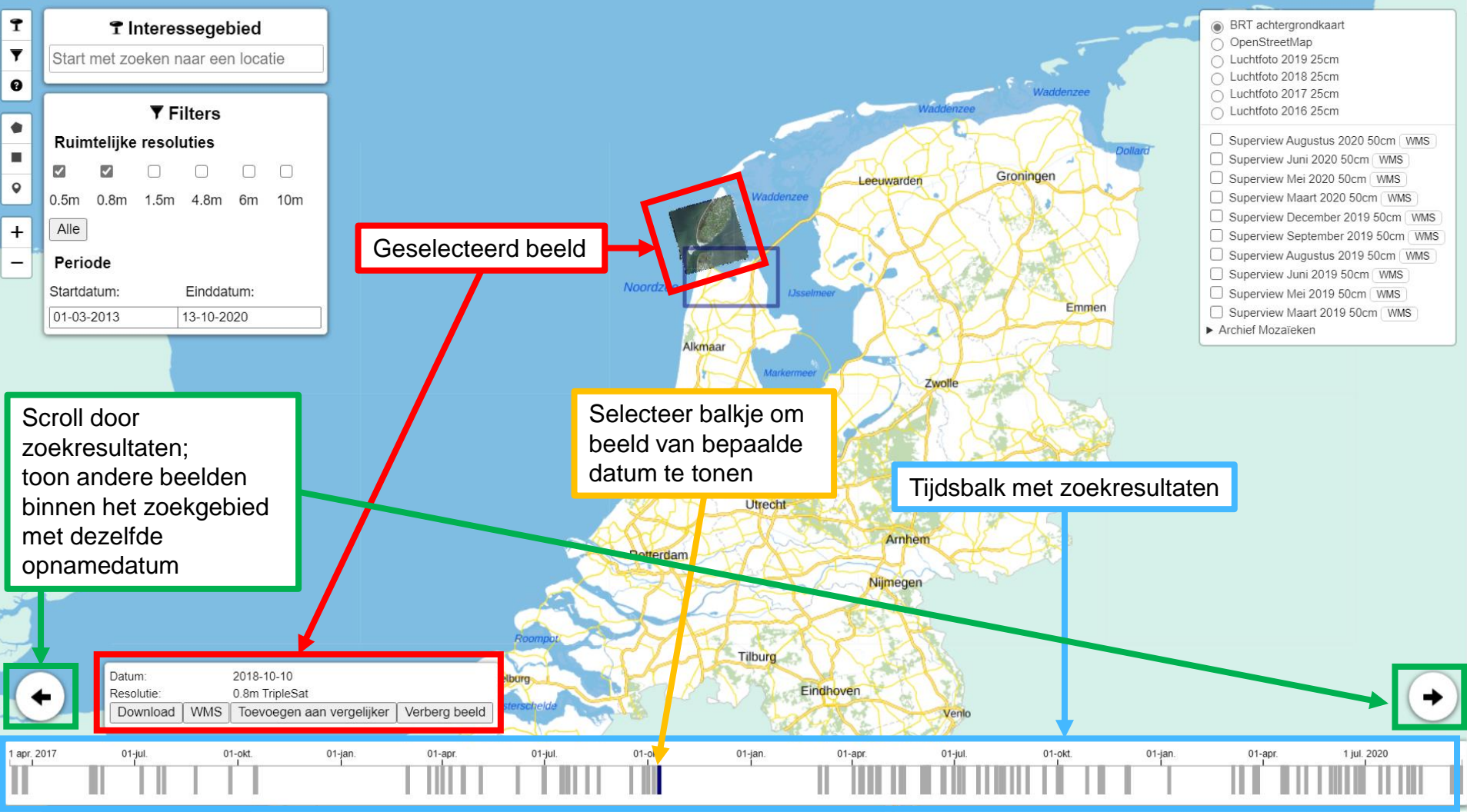

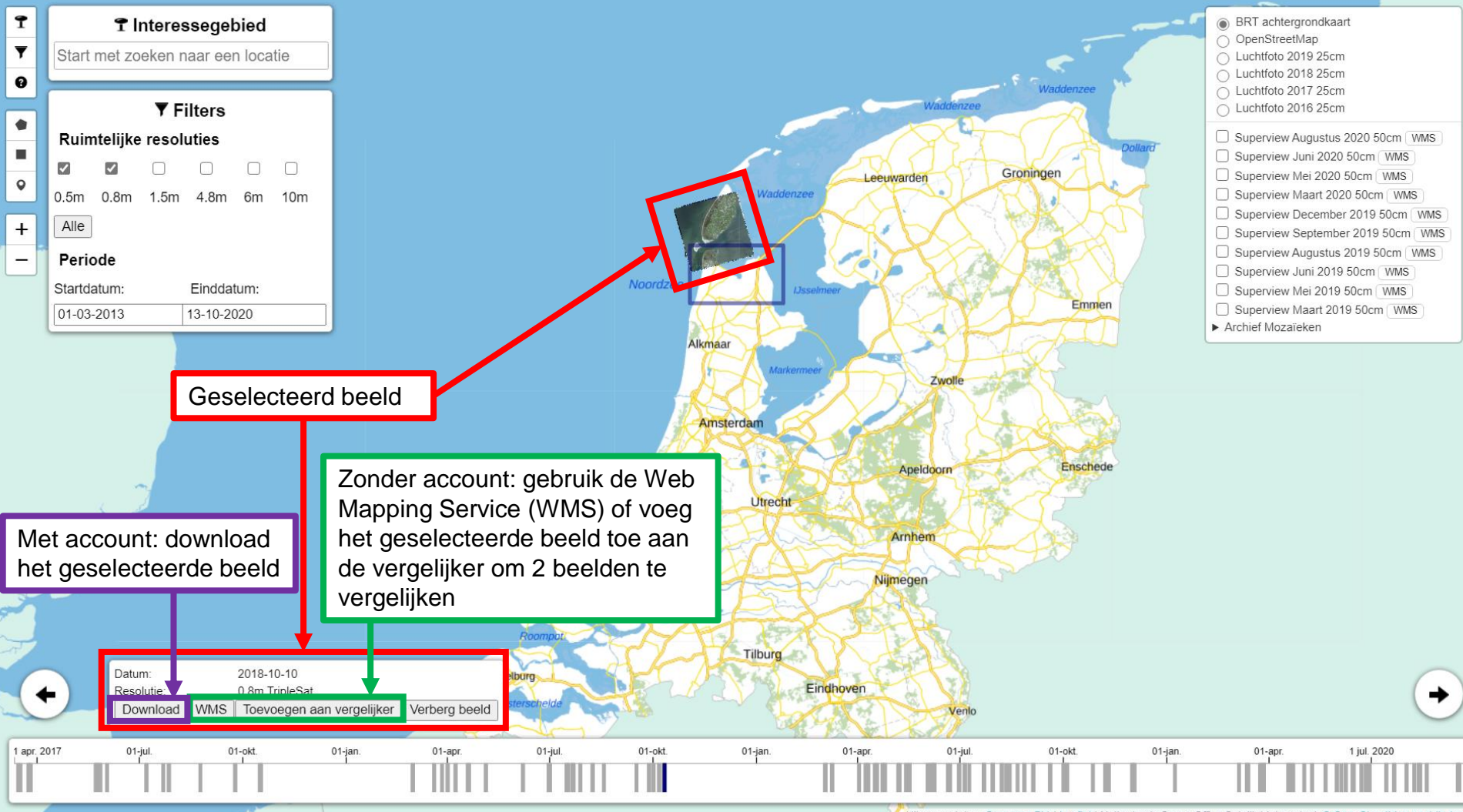

Uitgevoerd door Geoserve BV. | Leaflet | Netherlands Space Office Satellietdataportaal, © OpenStreetMap contributors

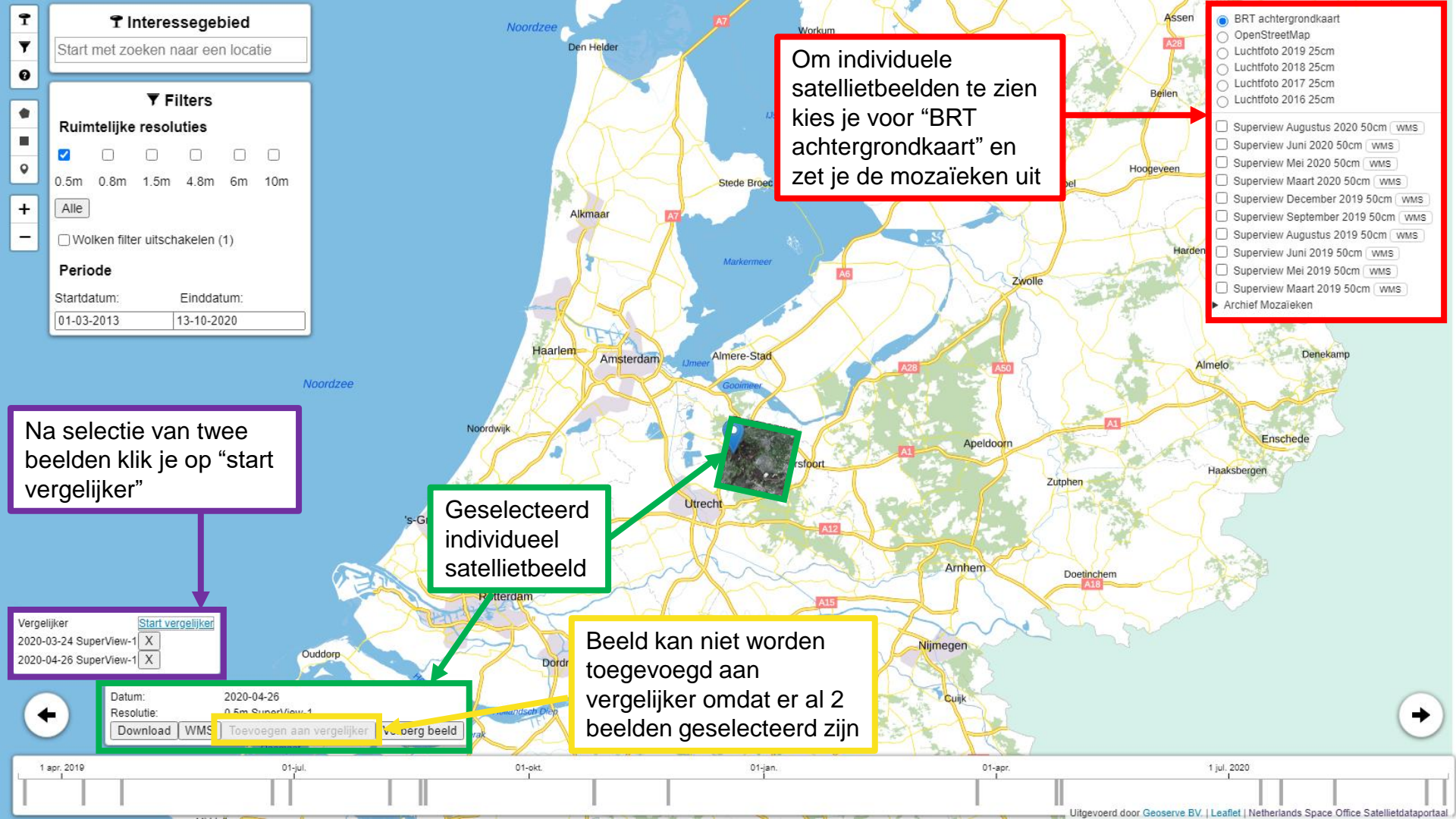

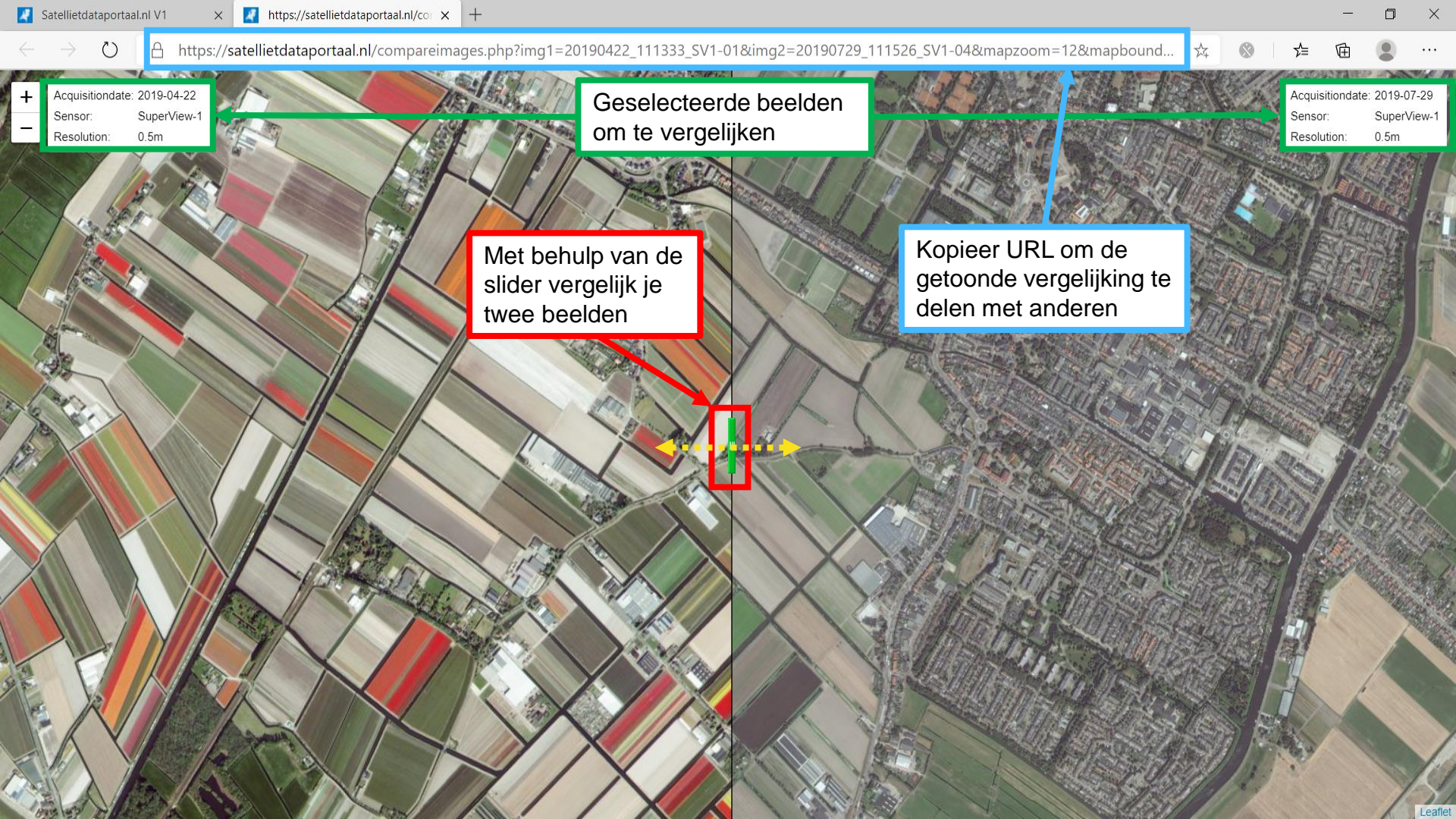

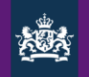

## Satellietdataportaal: geavanceerde functionaliteiten

- Downloaden (optisch)
  - Direct via de viewer
- Downloaden (optisch + radar)
  - Via FTP
  - Via API

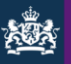

| Onbewerkte<br>data        | Dit zijn de satellietdata, zoals deze door de satellietdataleverancier worden aangeleverd.<br>Hierbij zijn nog niet de verwerkingsstappen <i>geometrische correctie</i> , <i>orthorectificatie</i> en<br><i>pansharpening</i> uitgevoerd.         |
|---------------------------|----------------------------------------------------------------------------------------------------|
| RGB                       | Dit zijn de 3 spectrale banden ( <b>r</b> ood, <b>g</b> roen, <b>b</b> lauw) in het visuele deel van het spectrum. Dit wordt soms ook aangeduid als VIS naar visueel deel van hat spectrum.                                                       |
| RGBI                      | Onder RGBI worden de 4 spectrale banden bedoeld, hetgeen een verzameling is van de RGB-<br>banden en de nabij-infrarood (NIR-)band aangeduid met I. RGBI wordt soms ook aangeduid<br>als VNIR: VIS-banden + nabij-infrarood (NIR-)band.           |
| PAN /<br>panchromatisch   | Dit is de spectrale band, die gebruik makend van een groot spectraal gebied, een hogere ruimtelijke resolutie heeft dan de RGBI-banden.                                                                                                    |
| Geometrische<br>correctie | Hier wordt het goed leggen van de beelden bedoeld t.o.v. een coördinatenstelsel. Dit wordt ook vaak georeferencing genoemd.                                                                                                    |
| Paspunten                 | Dit zijn punten, die zichtbaar zijn in het satellietbeeld en waarvan de locatie (geometrische coördinaten) bekend is. Deze punten worden gebruikt voor de geometrische correctie. Deze punten worden ook wel Ground Control Points (GCP) genoemd. |

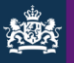

| Co-registratie    | Bij deze stap worden meerdere banden van een satellietbeeld relatief goed gelegd, zodat objecten zo goed mogelijk door dezelfde (lokale) pixels worden weergegeven.                                                                                                    |
|-------------------|----------------------------------------------------------------------------------------------------|
| Pansharpening     | Bij deze verwerkingsstap worden satellietbanden gecombineerd met een hogere resolutie (panchromatische) band. Hiervoor dient co-registratie tussen de banden plaats te vinden.                                                                                                    |
| Orthorectificatie | Orthorectificatie (ná de geometrische correctie) maakt gebruik van een digitaal hoogtemodel<br>om te corrigeren voor 'vertekening' die ontstaat in het horizontale vlak door reliëf (verschil in<br>hoogte). De pixels worden zo loodrecht op het referentievlak geprojecteerd. Na de<br>geometrische correctie en de orthorectificatie hebben de pixels de juiste (x1,y1)-coördinaten<br>en kan het beeld gebruikt worden in een GIS. |
| RD                | Rijkdriehoekstelsel (RD ; EPSG 28992). Het Rijksdriehoeksgrid/stelsel (RD) is het nationale coördinatenstelsel van Nederland. In Nederland is RD het meest gebruikte coördinatenstelsel om kaarten in te projecteren.                                                                                                    |
| FTP               | Een File Transfer Protocol (FTP) maakt het mogelijk om gemakkelijk files tussen computers uit te wisselen                                                                                                    |
| API               | Een Application Programming Interface (API) zorgt ervoor dat een systeem van een gebruiker direct de data kan downloaden voor een specifieke filterinstelling                                                                                                    |

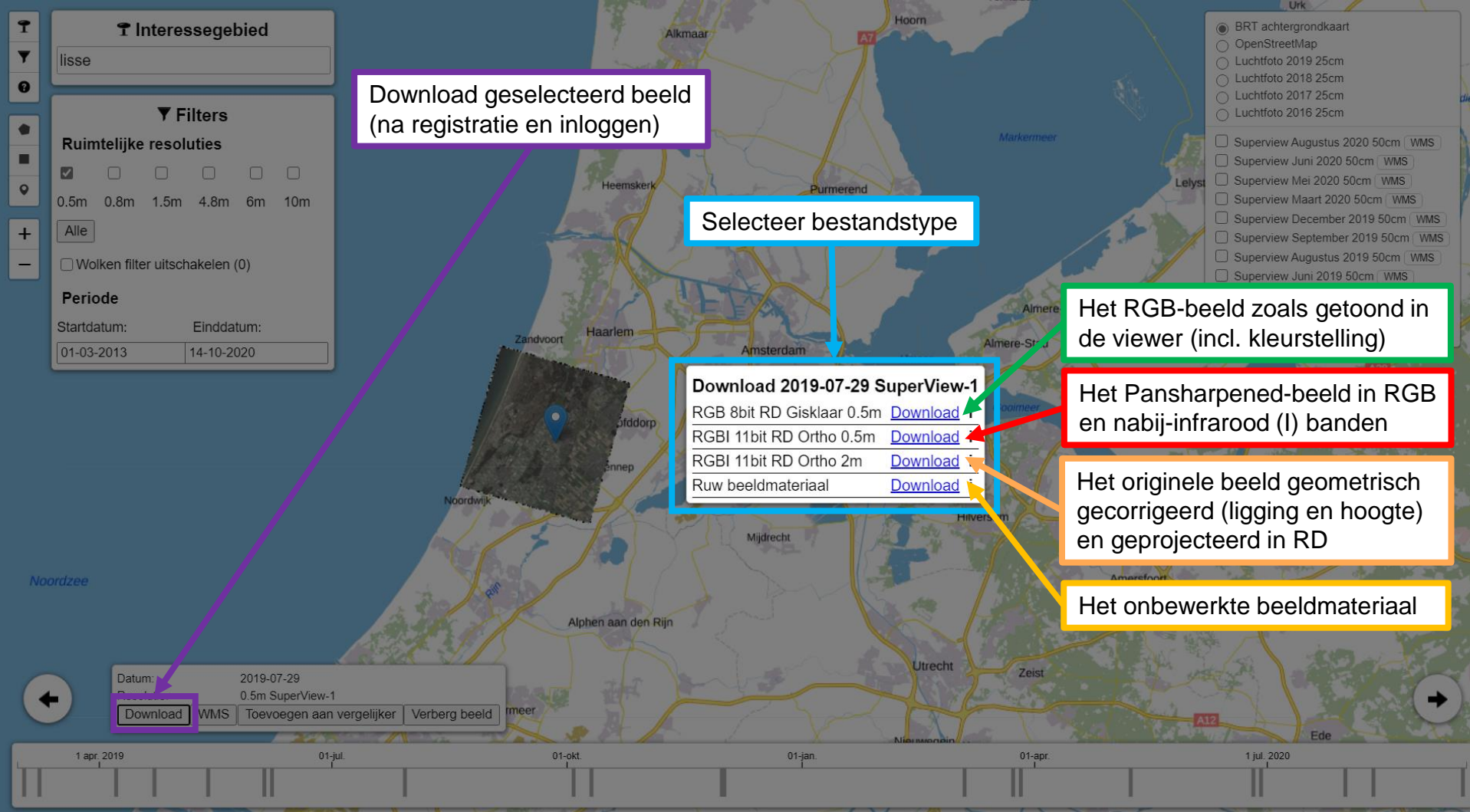

| 3 gebruiker@ftp.satellietdataportaal.nl - FileZilla<br>Bestand Bewerken Beeld Overdracht Server Bladwijzers Help<br>22 ↓ D = T T T T C 110 C 110 C 1 T T T C O O AA                                                                                                    | FTP: Toegang via FTP-o                                                                   | client tot alle datasets                                                                                                    | – o ×                                                                                                    |
|----------------------------------------------------------------------------------------------------|------------------------------------------------------------------------------------------|----------------------------------------------------------------------------------------------------|----------------------------------------------------------------------------------------------------|
| lost:  ftp.satellietdatapori  Gebruikersnaam: gebruiker   Wachtwoord:   +++++++++++++++++++++++++++++++++++                                                                                                    | rt: Snelverbinden 💌                                                                      |                                                                                                    |                                                                                                    |
| tatus: Mappenlijst van "/Superview_1_4/SV_R_Bbit_RGB_90cm/2020/2020_01" opmaken geslaagd<br>tatus: Mappenlijst van "Superview_1_4/SV_RL Bbit_RGB_90cm/2020/2020_01/2020104" ophalen<br>tatus: Mappenlijst van "Superview_1_4/SV_RL Bbit_RGB_90cm/2020/2020_01/2020104" opmaken geslaag                                                                                                    | jd                                                                                       |                                                                                                    | Ŷ                                                                                                    |
| Lokale site: \<br>Bureaublad<br>Decumenten<br>Dece pc<br>C: (Windows)<br>Bestandsnaam<br>Bestandsgr Bestandstype<br>C: (Windows)<br>Laatst gewijzigd<br>C: (Windows)<br>C: (Windows)<br>C: (Window | FTP-server met<br>mappen ingedeeld<br>per type sensor,<br>type dataset en<br>opnamedatum | Externe site: //superview_1_4/SV_RD_8bit_RGB_S0cm/2020/2020_01/20200104  - ? Formosat_2 - ? PlanetScope - ? Radarsat_2 - ? Radarsat_2 - ? Radarsat_2 - ? Radarsat_2 - ? Radarsat_2 - ? Soutinet_2AB - ? Soutinet_2AB - ? Soutinet_1_4 - ? SV_RD_11bit_RGBL_200cm - ? SV_RD_11bit_RGBL_200cm - ? SV_RD_11bit_RGBL_50cm - ? SV_RD_2bit_RGB_50cm - ? SV_RD_2bit_RGB_50cm - ? SV_RD_2010 - ? 20200104 |                                                                                                    |
| Open een FTP-client, bijv. Filezilla;<br>Voer adres <u>ftp.satellietdataportaal.nl</u><br>en uw gebruikersnaam/wachtwoord*<br>in en verbind met FTP-server<br>* <i>Dezelfde inloggegevens als voor de</i><br><i>viewer (www.satellietdataportaal.nl)</i>                                                                                                    | Beschikbare<br>bestanden om te<br>downloaden                                             | Bestandsnaam              20200104_110851_5V1-03_50cm_RD_8bit_RGB_Marken.zip           20200104_110904_5V1-03_50cm_RD_8bit_RGB_Biesbosch.zip           20200104_110907_5V1-03_50cm_RD_8bit_RGB_Gelder.zip           20200104_110909_5V1-03_50cm_RD_8bit_RGB_Zundert.zip                                                                                                    | Bestandsg         Bestandsty         Laatst gewijzigd         Rechten           960.159.293         Gecompri         3-3-2020         -rwxr-xr           382.400.064         Gecompri         3-3-2020         -rwxr-xr           18.596.025         Gecompri         3-3-2020         -rwxr-xr           1.473.263         Gecompri         3-3-2020         -rwxr-xr           1.594.489         Gecompri         3-3-2020         -rwxr-xr |
| map                                                                                                    |                                                                                          | 1 bestand geselecteerd. Totale grootte: 960.159.293 bytes                                                                                                    | 3                                                                                                    |
| ·<br>Server/Lokaal bestand                                                                                                    | Richting Extern bestand                                                                  | Grootte Prioriteit Status                                                                                                    |                                                                                                    |

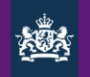

## API toegang - geautomatiseerde download data

- Adres: <u>https://api.satellietdataportaal.nl</u>
- Login: zelfde inloggegevens als voor <u>www.satellietdataportaal.nl</u>
- Datasets in FTP-server filteren op
  - Opnameperiode (start- en einddatum)
  - Resolutie (minres maxres)
  - Sensortype (sensorname, bijv. SuperView-1)
  - ID van beeldopname (ids)
- Handleiding: <a href="https://www.spaceoffice.nl/files/Dataportaal/Satellietdataportaal\_API.pdf">https://www.spaceoffice.nl/files/Dataportaal/Satellietdataportaal\_API.pdf</a>

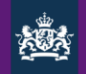

## Algemene links en contactinformatie

Online portaal: www.satellietdataportaal.nl

Meer info over de beschikbare data, toegang, FAQ, etc: <u>https://www.spaceoffice.nl/nl/satellietdataportaal/</u>

FTP toegang: <u>ftp.satellietdataportaal.nl</u>

API-toegang: <u>https://api.satellietdataportaal.nl</u>

Contact: <u>portaal@spaceoffice.nl</u> (vragen over het satellietdataportaal) <u>helpdesk\_nso@geoserve.nl</u> (helpdesk voor technische vragen en ondersteuning)